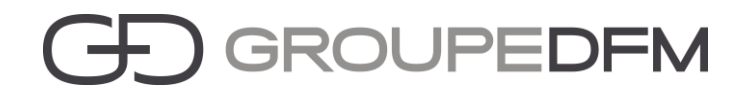

## Mode opératoire du Portail clients GROUPE DFM

#### Le Portail clients GROUPE DFM vous permet de :

- Visualiser votre parc
- Créer une demande d'intervention : n'hésitez pas à ajouter des pièces jointes (copies d'écran, fichiers Excel...) pour que nous puissions traiter plus facilement votre demande
- Suivre les demandes en cours de traitement
- Passer vos commandes de consommables
- Saisir les relevés compteurs (pour les clients bureautique)
- Télécharger vos factures
- Contacter nos différents services

Pour vous connecter au portail, cliquez sur le lien suivant <u>https://portail-dfm.artis.fr/dfm/</u> et munissez-vous de votre identifiant et mot de passe.

A noter que ce lien est également disponible depuis notre site internet : <u>https://dfm.fr/</u> ou <u>https://www.groupe-dfm.fr</u>.

| G.                             | ) GRO                                   | UPEDF                                             | M                        |
|--------------------------------|-----------------------------------------|---------------------------------------------------|--------------------------|
|                                |                                         |                                                   |                          |
|                                |                                         |                                                   |                          |
| 4                              | Identifiant                             |                                                   |                          |
| £                              | Mot de passe                            |                                                   |                          |
| м                              | ot de passe oublié ?                    | Créer un compte                                   |                          |
|                                | VALID                                   | DER                                               |                          |
|                                |                                         |                                                   |                          |
| © 2017 Groupe DFM /Siège socia | I, Europarc, 39 rue Auguste Perret 9400 | 0 Cretail - Mail : accueil@groupe-dfm.fr Téléphon | e : +33 (0)1 43 96 80 00 |

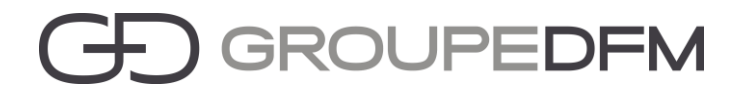

1. Depuis le menu PARC, vous pouvez visualiser vos différents biens, la localisation et le numéro de contrat.

| Parc client<br>Cliquez sur une ligne pour voir le détail du bien                           |                                                         |                                         | (                                                         | Q |
|--------------------------------------------------------------------------------------------|---------------------------------------------------------|-----------------------------------------|-----------------------------------------------------------|---|
| Bien                                                                                       | Localisation                                            | Contrat                                 | Actions                                                   |   |
| 1562-PROTECT-CLICHY<br>PROTECT (DIVERS)<br>Installé le 29/09/2015                          | 202 Quai de Clichy<br>92110 CLICHY                      | 03000061 Contrat Services Informatiques | COMMANDER DES CONSOMMABLES<br>DÉCLENCHER UNE INTERVENTION |   |
| SJUU-F626000350<br>OPENSCAPE BUSINESS X5R V2 SYSTEM BOX (DIVERS)<br>Installé le 16/09/2015 | 202 Quai de Clichy<br>92110 CLICHY                      | 07001481 Contrat d'entretien Téléphonie | COMMANDER DES CONSOMMABLES<br>DÉCLENCHER UNE INTERVENTION |   |
| 1562-INFOGERANCE<br>INFOGERANCE (DIVERS)<br>Installé le 01/11/2010                         | 39 rue Auguste Perret<br>Zone Europarc<br>94000 CRETEIL | 03000061 Contrat Services Informatiques | COMMANDER DES CONSOMMABLES                                |   |

#### 2. Créer une demande d'intervention

• Cliquez sur « Déclencher une intervention » sur le bien souhaité.

| MKD400E461                                           |                                                         |                                            | COMMANDER DES CONSOMMABLES                                  |
|------------------------------------------------------|---------------------------------------------------------|--------------------------------------------|-------------------------------------------------------------|
| I-SENSYS LBP7680CX (CANON)<br>Installé le 28/06/2013 | 39 rue Auguste Perret<br>Zone Europarc<br>94000 CRETEIL | 00006524 Contrat d'Entretien Avantage (RC) | DÉCLENCHER UNE INTERVENTION<br>SAISIR LES RELEVÉS COMPTEURS |

- Sélectionnez la nature de l'intervention dans la liste déroulante.
- Renseignez le code erreur s'il s'affiche.
- Précisez votre demande dans le détail.
- Indiquez le degré d'urgence.
- Ajoutez éventuellement des pièces jointes (copies d'écran, fichier Excel, mails, etc).
- Cliquez sur la disquette verte en haut à droite pour valider votre demande.

| Ð                                            | GROUPEDFM                                                                               |
|----------------------------------------------|-----------------------------------------------------------------------------------------|
| Saisie d'une demand                          | de d'intervention                                                                       |
| Client<br>Site                               | 39 rue Auguste Perret Zone Europerc 94000 ORETEIL                                       |
| ldentifiant<br>Marque<br>Modèle<br>Demandeur | MKGA005461 - ISENSYS LEP7680CX<br>CANON<br>50898002AA ISENSYS LEP7680CX<br>Test PORTAIL |
| Nature d'intervention *<br>Code erreur/panne | INTERVENTION SUR SITE         -           600075-003         -                          |
| Détail de la demande+                        | DEFAUTIMPRESSION                                                                        |
| Priorité*                                    | Anté de production - Blocage de l'activité Panne Moquante Panne non bloquante           |
| Pièces jointes                               | CHOISIR UN FICHIER                                                                      |

# G GROUPEDFM

Un mail récapitulatif vous sera adressé sur lequel figurera le n° de la DIT (Demande d'Intervention Technique).

#### 3. Suivre les demandes en cours de traitement

• Cliquez sur le menu INTERVENTIONS – Vous pouvez suivre l'avancement du traitement de votre demande en vous fiant à son état.

#### 4. Annuler une demande d'intervention

Depuis le menu INTERVENTIONS, cliquez sur le n° de la demande que vous souhaitiez annuler.

Cliquez sur l'icône rouge.

Saisir le commentaire d'annulation puis valider.

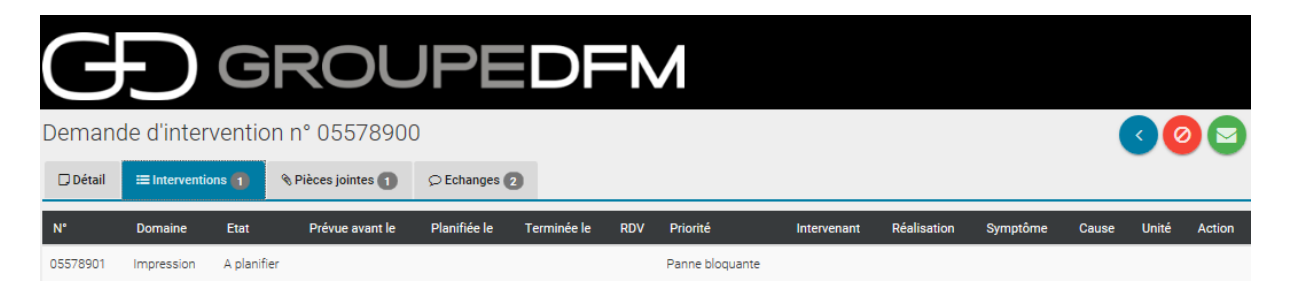

Un mail validant l'annulation vous sera transmis

Cela n'est possible que si l'état de la demande est « En attente de validation / A planifier ».

#### 5. Passer une commande de consommables

• Depuis le menu PARC, cliquez sur COMMANDER DES CONSOMMABLES sur le bien souhaité.

| Saisie | de con              | nmande                    |                                                                                                    |                     |                    |                                   |
|--------|---------------------|---------------------------|----------------------------------------------------------------------------------------------------|---------------------|--------------------|-----------------------------------|
|        |                     | Client                    |                                                                                                    |                     |                    |                                   |
|        |                     | Site                      | 39 rue Auguste Perret Zone Europarc 94000 CRETEIL                                                            |                     |                    |                                   |
|        |                     | Identifiant N             | JKBA005461 - I-SENSYS LBP7680CX                                                                              |                     |                    |                                   |
|        |                     | Marque C                  | CANON                                                                                                    |                     |                    |                                   |
|        |                     | Modèle 5                  | 089B002AA I-SENSYS LBP7680CX                                                                                 |                     |                    |                                   |
|        | D                   | emandeur T                | est PORTAIL                                                                                                  |                     |                    |                                   |
| Saisi  | e des a             | articles de               | e la commande                                                                                                |                     |                    |                                   |
|        | Etat de<br>'article | Code article              | Libellé article                                                                                              | Prix unitaire<br>HT | Quantité souhaitée | Quantité actuelle<br>stock client |
|        | ۲                   | 2661B014AA                | TONER CYAN N* 718 - I-SENSYS LBP 7210/7660Cdn/7680Cx -<br>MF720/728/729/8340/8380/8540Cdn/8550Cdn/8580Cdw    | 0,00 €              | 0                  |                                   |
|        | ۲                   | 2660B014AA                | TONER MAGENTA Nº 718 - I-SENSYS LBP 7210/7660Cdn/7680Cx -<br>MF720/728/729/8340/8380/8540Cdn/8550Cdn/8580Cdw | 0,00 €              | 0                  |                                   |
|        | ۲                   | 2659B014AA                | TONER JAUNE N° 718 - I-SENSYS LBP 7210/7660Cdn/7680Cx -<br>MF720/728/729/8340/8380/8540Cdn/8550Cdn/8580Cdw   | 0,00 €              | 0                  |                                   |
|        | ۲                   | 2662B011AA                | TONER NOIR N° 718 - I-SENSYS LBP 7210/7660Cdn/7680Cx -<br>MF720/728/729/8340/8380/8540Cdn/8550Cdn/8580Cdw    | 0,00 €              | 0                  |                                   |
|        | Référence<br>comma  | interne de<br>Inde client |                                                                                                    |                     |                    |                                   |
|        | Com                 | mentaires                 |                                                                                                    |                     |                    |                                   |
|        |                     |                           |                                                                                                    |                     |                    |                                   |

# G GROUPEDFM

- Renseignez les quantités souhaitées et le stock actuel pour chaque référence.
- Dans le champ commentaire, spécifiez les codes d'accès, bâtiment porte, contact, service...

Les annotations saisies dans Référence interne de commande client ne seront pas visible sur le bon de livraison – pour tous commentaires liées à l'expédition de la commande merci de le noter dans le champ commentaire.

- Validez en cliquant sur la disquette verte en haut à droite de l'écran.
- Cliquez sur MON PANIER en haut à droite de l'écran.

| Modifier |          |
|----------|----------|
|          | Û        |
|          |          |
|          | Modifier |

- Cliquez sur VALIDER LE PANIER.
- Un mail récapitulatif de votre commande vous sera adressé.

Pour suivre l'état de vos commandes, cliquez sur le bien concerné depuis le menu PARC et se positionner sur l'onglet suivi des commandes.

| PARC INTERV                                                                                   | ENTIONS FACTU    | RES DOCUMENTS                                           | STATISTIQUES CONT                                                                                                    | ACTER FAVORIS- |                                                                                           |              | TEST PORTAIL       | .* |
|-----------------------------------------------------------------------------------------------|------------------|---------------------------------------------------------|----------------------------------------------------------------------------------------------------|----------------|-------------------------------------------------------------------------------------------|--------------|--------------------|----|
| Œ                                                                                             | ) GI             | ROU                                                     | PED                                                                                                    | FM             |                                                                                           |              |                    |    |
| Détail du bie<br>MKBA005461 - I-S                                                             | ensys LBP76800   | cx                                                      |                                                                                                    |                |                                                                                           |              |                    | ∢  |
| Détail Suivi de                                                                               | es interventions | Suivi des commandes                                     | Statistiques                                                                                                    |                |                                                                                           |              |                    |    |
|                                                                                               | Ltat dalls       | requerse nouve la commande                              |                                                                                                    |                |                                                                                           |              |                    |    |
| Commande                                                                                      | Référence        | Etat                                                    | Date                                                                                                    | Expédition     | Demandeur                                                                                 | Transporteur | Annulation         |    |
| Commande<br>056398                                                                            | Référence        | Etat<br>Saisie externe                                  | Date<br>14 juin 2017                                                                                                 | Expédition     | Demandeur<br>Test PORTAIL                                                                 | Transporteur | Annulation         |    |
| Commande<br>056398<br>055138                                                                  | Référence        | Etat<br>Saisie externe<br>Archivé                       | Date<br>14 juin 2017<br>17 mai 2017                                                                                  | Expédition     | Demandeur<br>Test PORTAIL<br>Test PORTAIL                                                 | Transporteur | Annulation         |    |
| Commande 056398 055138 054570                                                                 | Référence        | Etat<br>Saisie externe<br>Archivé<br>Archivé            | Date<br>14 juin 2017<br>17 mai 2017<br>4 mai 2017                                                                    | Expédition     | Demandeur<br>Test PORTAIL<br>Test PORTAIL<br>Test PORTAIL                                 | Transporteur | Annulation         |    |
| Commande 056398 055138 054570 054368                                                          | Référence        | Etat<br>Saisie externe<br>Archivé<br>Archivé<br>Archivé | Date           14 juin 2017           17 mai 2017           4 mai 2017           28 avr. 2017                        | Expédition     | Demandeur<br>Test PORTAIL<br>Test PORTAIL<br>Test PORTAIL<br>Test PORTAIL                 | Transporteur | Annulation         |    |
| Commande           056398           055138           054570           054368           054115 | Référence        | Etat<br>Saisie externe<br>Archivé<br>Archivé<br>Archivé | Date           14 juin 2017           17 mai 2017           4 mai 2017           28 avr. 2017           24 avr. 2017 | Expédition     | Demandeur<br>Test PORTAIL<br>Test PORTAIL<br>Test PORTAIL<br>Test PORTAIL<br>Test PORTAIL | Transporteur | Annulation ANNULER |    |

Saisie externe : Commande en attende de validation par nos services.

Livrable en totalité : Commande en cours de préparation.

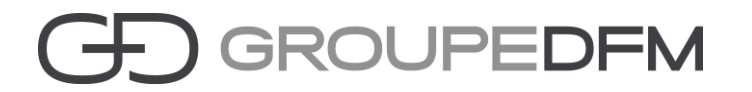

Livré en totalité : Commande expédiée – Dans champ transporteur figure votre n° de bon de livraison.

Seules les commandes en état Saisie externe et livrable en totalité peuvent être annulées.

Pour annuler votre commande, cliquez sur annuler.

Saisir un commentaire d'annulation puis valider.

| PARC INTERVENTIONS FACTUR                         | RES DOCUMENTS      | STATISTICHES CONTACTED               | EAVODIS-            |         | TEST PORTAIL       |
|---------------------------------------------------|--------------------|--------------------------------------|---------------------|---------|--------------------|
|                                                   | Supp               | ression de la commande               |                     | ×       |                    |
| (F) GI                                            |                    | ez saisir un commentaire pour l      | 'annulation.        |         |                    |
| Détail du bien<br>MKBA005461 - I-SENSYS LBP7680C  | x                  |                                      |                     |         | 3                  |
| Détail Suivi des interventions                    | Suivi des cor      |                                      |                     |         |                    |
| Commande Référence                                | Etat               |                                      |                     | nsp     | porteur Annulation |
| 056398                                            | Saisie             |                                      | VALIDER             | ANNULER | ANNULER            |
| 055138                                            | Archivé            | 17 mai 2017                          | Test PORTAIL        |         |                    |
| 054570                                            | Archivé            | 4 mai 2017                           | Test PORTAIL        |         |                    |
| 054368                                            | Archivé            | 28 avr. 2017                         | Test PORTAIL        |         |                    |
| 054115                                            | Archivé            | 24 avr. 2017                         | Test PORTAIL        |         |                    |
| ELENFORIER                                        |                    |                                      |                     |         |                    |
| PARC INTERVENTIONS FACTURE                        | Suppr              | ession de la commande                |                     |         | TEST PORTAIL       |
| <b>E</b> GF                                       | RC D               | Votre demande de suppression a été t | ransmise par mail.  | OK      |                    |
| Détail du bien<br>MKBA005461 - I-SENSYS LBP7680CX |                    | _                                    | _                   | OK      | <                  |
| Détail Suivi des interventions Su                 | iivi des commandes | Statistiques                         |                     |         |                    |
| Commande Référence                                | Etat               | Date E                               | xpédition Demandeur | Transp  | orteur Annulation  |
| 056398                                            | Saisie externe     | 14 juin 2017                         | Test PORTAIL        |         | ANNULER            |
| 055138                                            | Archivé            | 17 mai 2017                          | Test PORTAIL        |         |                    |
| 054570                                            | Archivé            | 4 mai 2017                           | Test PORTAIL        |         |                    |
| 054368                                            | Archivé            | 28 avr. 2017                         | Test PORTAIL        |         |                    |
| 054115                                            | Archivé            | 24 avr. 2017                         | Test PORTAIL        |         |                    |
| EXPORTER                                          |                    |                                      |                     |         |                    |

Un mail confirmant l'annulation de votre commande vous sera adressé.

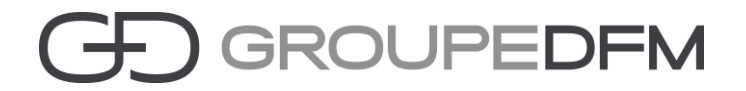

### 6. Saisir les relevés compteurs

Depuis l'écran PARC, cliquez sur SAISIR LES RELÉVES COMPTEURS.

| PARC        | INTERVENTIONS F  | ACTURES DOCUME      | NTS STATISTIQUES         | CONTACTER        | FAVORIS-     |                       | TEST PORTAIL     |
|-------------|------------------|---------------------|--------------------------|------------------|--------------|-----------------------|------------------|
|             |                  |                     |                          |                  |              |                       |                  |
|             |                  | RO                  | JPE                      | DE               | $\mathbf{M}$ |                       |                  |
|             |                  |                     |                          |                  |              |                       |                  |
| Saisie      | des relevés co   | ompteurs            |                          |                  |              |                       | < 🕒              |
|             | Client           |                     |                          |                  |              |                       |                  |
|             | Site             | 39 rue              | Auguste Perret Zone Euro | parc 94000 CRETE | il.          |                       |                  |
|             | Identifiant      | MKBA005461 - I-SENS | /S LBP7680CX             |                  |              |                       |                  |
|             | Marque           | CANON               |                          |                  |              |                       |                  |
|             | Modèle           | 5089B002AA I-SENSYS | LBP7680CX                |                  |              |                       |                  |
|             | Demandeur        | Test PORTAIL        |                          |                  |              |                       |                  |
|             | Date de relevé*  | 14/06/2017          |                          |                  |              |                       |                  |
| Code        | Nom              |                     | Nouveau relevé           |                  | Dat          | e du relevé précédent | Précédent relevé |
| 113         | 113/Totalisateur | N&B                 |                          |                  | 04/0         | 04/2017 00:00         | 300000           |
| 123         | 123/Totalisateur | couleur             |                          |                  | 04/0         | 04/2017 00:00         | 300000           |
| <b>1</b> 01 | 101/Totalisateur |                     |                          |                  | 04/0         | 04/2017 00:00         | 600000           |
|             |                  |                     |                          |                  |              |                       |                  |

Cliquez sur la disquette pour valider.

Un mail de confirmation vous sera adressé.

### 7. Télécharger vos factures

Depuis le menu FACTURES, cliquez sur les factures que vous souhaitez visualiser.

| PARC INTERVEN  | ITIONS FACTURES DO   | CUMENTS ST | ATISTIQUES | CONTACTER FA | \VORIS <b>↓</b> |          |         |                    | TEST PORTAIL |
|----------------|----------------------|------------|------------|--------------|-----------------|----------|---------|--------------------|--------------|
| Æ              | GRC                  | DUF        | PE         | DFN          | 1               |          |         |                    |              |
| Consultation   | de factures          |            |            |              |                 |          |         |                    |              |
| Critères       |                      |            |            |              |                 |          |         |                    |              |
| Numéro         |                      |            | Date du    |              | au              |          |         |                    | ок           |
| Raison sociale | Titre                | Nature     | Numéro     | Date         | Montant TTC     | Nb pages | Origine | Documents associés | Avoir        |
| PROSERVE       | Facture_03015277.pdf | FACTURE    | 03015277   | 01/06/2017   | 1 732,34        |          | Contrat | 03000061           |              |
| DFM OFFICE     | Facture_183491.pdf   | FACTURE    | 183491     | 29/05/2017   | -93,60          |          |         |                    | Oui          |
| DFM OFFICE     | Facture_183417.pdf   | FACTURE    | 183417     | 18/05/2017   | 93,60           |          |         |                    |              |

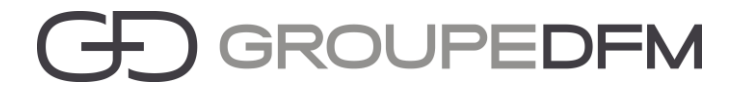

#### 8. Contacter les différents services

Depuis le menu CONTACTER vous avez la possibilité d'envoyer vos différentes demandes aux différents services disponibles dans la liste déroulante.

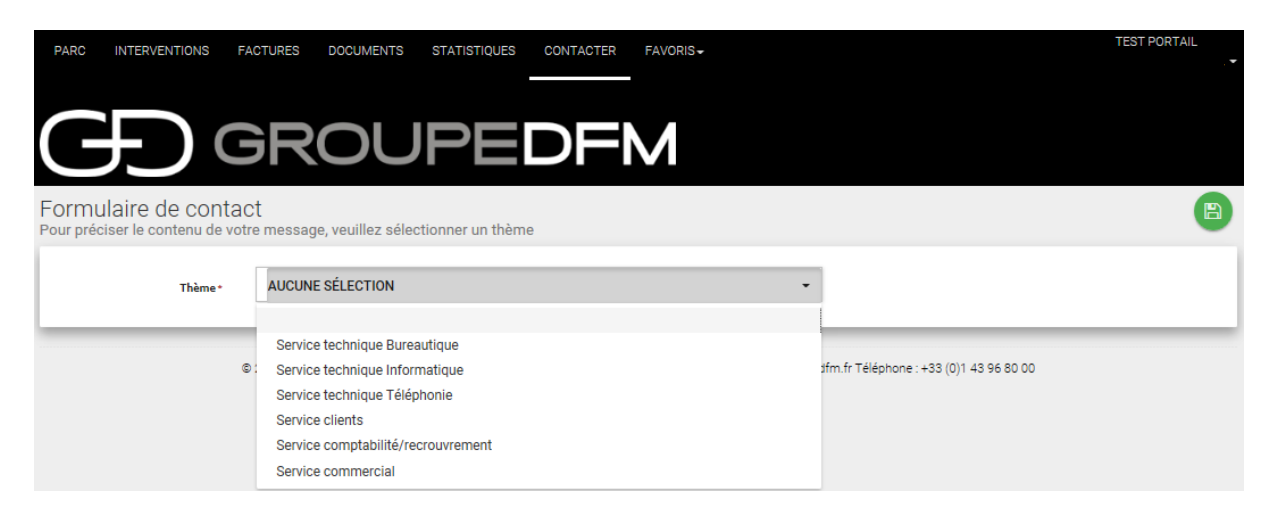